# **GARMIN**.

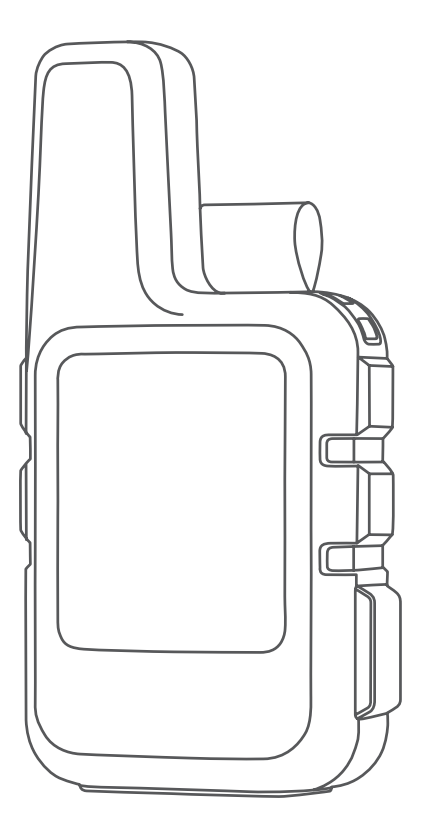

# INREACH® MINI 2

Korisnički priručnik

#### © 2022 Garmin Ltd. ili njezine podružnice

Sva prava pridržana. Sukladno zakonima o zaštiti autorskih prava, ovaj priručnik se ne smije kopirati, u cijelosti niti djelomično, bez prethodnog pismenog odobrenja tvrtke Garmin. Garmin pridržava pravo izmjene ili poboljšanja svojih proizvoda te izmjene sadržaja ovog priručnika, bez obaveze da obavijesti bilo koju osobu ili organizaciju o tim izmjenama ili poboljšanjima. Posjetite www.garmin.com gdje ćete pronaći posljednje nadogradnje i dodatne podatke o korištenju ovog proizvoda.

Garmin<sup>®</sup>, the Garmin logo, ANT+<sup>®</sup>, fenix<sup>®</sup>, inReach<sup>®</sup>, and TracBack<sup>®</sup> are trademarks of Garmin Ltd. or its subsidiaries, registered in the USA and other countries. Garmin Explore<sup>™</sup>, Garmin Express<sup>™</sup>, and MapShare<sup>™</sup> are trademarks of Garmin Ltd. or its subsidiaries. These trademarks may not be used without the express permission of Garmin.

The BLUETOOTH<sup>®</sup> word mark and logos are owned by the Bluetooth SIG, Inc. and any use of such marks by Garmin is under license. Facebook<sup>™</sup> and the Facebook logo are trademarks of Facebook and its affiliate companies. Iridium<sup>®</sup> is a registered trademark of Iridium Satellite LLC. TWITTER<sup>™</sup> and the Twitter logo are trademarks of Twitter, Inc. or its affiliates. Other trademarks and trade names are those of their respective owners.

# Sadržaj

| Uvod                                                     | 1 |
|----------------------------------------------------------|---|
| Početak rada                                             | 1 |
| Pregled uređaja                                          | 2 |
| Gumbi                                                    | 2 |
| Uključivanje uređaja                                     | 3 |
| Prikaz glavnog izbornika                                 | 3 |
| Izbornik Napajanje                                       | 3 |
| Pregledavanje brzog pregleda                             |   |
| widgeta                                                  | 4 |
| Brzi pregledi widgeta                                    | 4 |
| Ikone statusa                                            | 5 |
| Aktiviranje uredaja                                      | 5 |
| Iridium mreza satelita                                   | 5 |
| Uparivanje pametnog telefona                             | 6 |
| Biuetootn – Tunkcije povezivosti                         | 0 |
| Sinkronizacija inkeach podataka                          | 6 |
| Testifanje uredaja                                       | 0 |
| inReach funkcije                                         | 7 |
| Poruke                                                   | 7 |
| Slanie zadane poruke                                     | 7 |
| Slanje tekstne poruke                                    | 7 |
| Objavljivanje sadržaja na društvenim                     |   |
| medijima                                                 | 8 |
| Provjera poruka                                          | 8 |
| Odgovaranje na poruku                                    | 8 |
| Dodavanje kontakta iz poruke                             | 8 |
| Prikazivanje pojedinosti o poruci                        | 9 |
| Navigacija do lokacije poruke                            | 9 |
| Brisanje poruka                                          | 9 |
| Kontakt informacije                                      | 9 |
| Dodavanje kontakta                                       | 9 |
| Uređivanje kontakta                                      | 9 |
| Brisanje kontakta                                        | 9 |
| InReach pracenje                                         | 0 |
| Pokretanje pracenja                                      | 0 |
| Zaustavijanje pracenja 1<br>Dijeljenje veče MenShere web | U |
| stranice                                                 | Ω |
| SOS 1                                                    | 1 |
| Pokretanie SOS snašavanja 1                              | 1 |
| Slanje prilagođene SOS poruke 1                          | 2 |
| Otkazivanie SOS zahtieva 1                               | 2 |
|                                                          | _ |
| Widget za navigaciju1                                    | 2 |

| Prihvaćanje signala GPS satelita       12         Pomicanje i zumiranje na karti       13         Promjena orijentacije karte       13         Postavljanje smjera kompasa       13         Kalibracija kompasa       13         Dijeljenje trenutačne lokacije       13         Točke       13         Spremanje trenutačne lokacije kao       13         Spremanje trenutačne lokacije kao       14         Spremanje lokacije s koje je poslana       14         Navigacija do točke       14         Prikaz pojedinosti o točkama       14         Brisanje točke       14 |       |
|----------------------------------------------------------------------------------------------------|-------|
| Navigacija pomoću funkcije                                                                                                    |       |
| TracBack®14                                                                                                    | -     |
| Staze                                                                                                    | )     |
| Navigacija spremljenom stazom 15<br>Preokrotanjo ruto                                                                                                    | )     |
| Predled pojedinosti o stazi                                                                                                    | )<br> |
| Brisanje staze                                                                                                    | )     |
| Aktivnosti15                                                                                                    | )     |
| Pregledavanje trenutne aktivnosti15<br>Navigiranje do početka trenutačne                                                                                                    | )     |
| aktivnosti15                                                                                                    | )     |
| Navigacija spremljenom aktivnosti 15<br>Pregledavanje spremljenih                                                                                                    | )     |
| aktivnosti                                                                                                    | )     |
| Zaustavljanje navigacije                                                                                                    | )     |
|                                                                                                    | ,     |
| Vrijeme16                                                                                                    | )     |
| Dodavanje točke kao lokacije za                                                                                                    |       |
| meteoroloske podatke                                                                                                    | )     |
| podatke                                                                                                    | )     |
| Slanje zahtjeva za inReach vremensku                                                                                                    |       |
| prognozu17                                                                                                    | ,     |
| Ažuriranje inReach vremenske                                                                                                    | ,     |
| prognoze 17<br>Brisanje lokacije za meteorološke                                                                                                    |       |
| podatke                                                                                                    | ,     |
| Korištenie podataka i stari podaci 17                                                                                                    | ,     |
| Prikaz pojedinosti o planu 17                                                                                                    | 7     |

| Prikaz pojedinosti o planu       | 17 |
|----------------------------------|----|
| Prikazivanje korištenja podataka | 18 |

| Prilagođavanje uređaja18                           |  |  |
|----------------------------------------------------|--|--|
| Postavke praćenja 18                               |  |  |
| Postavke zvuka                                     |  |  |
| Postavke karte 18                                  |  |  |
| Postavke telefona                                  |  |  |
| Postavke Udalieni inReach                          |  |  |
| Postavke sustava                                   |  |  |
| Postavke vremena 19                                |  |  |
| Postavke jedinica                                  |  |  |
| Informacije o uređaju 20                           |  |  |
| Nadogradnja proizvoda                              |  |  |
| Postavljanje aplikacije Garmin                     |  |  |
| Express                                            |  |  |
| Dodatne informacije                                |  |  |
| Pregled pravnih informacija i informacija          |  |  |
| o usklađenosti s propisima na e-                   |  |  |
| oznaci20                                           |  |  |
| Postavljanje adaptera za postavljanje na           |  |  |
| stražnju stranu 21                                 |  |  |
| Pričvrščivanje vrpce                               |  |  |
| Zakljućavanje i otkljućavanje gumba 22             |  |  |
| Postupanje s uređajem                              |  |  |
| Ciscenje uređaja22                                 |  |  |
| Rjesavanje problema                                |  |  |
| Maksimalno produljenje vijeka trajanja<br>baterije |  |  |
| Ponovno postavljanje svih zadanih                  |  |  |
| postavki23                                         |  |  |
| Za moj je uređaj postavljen krivi                  |  |  |
| jezik 23                                           |  |  |
| Punjenje uređaja inReach                           |  |  |
| Štednja energije tijekom punjenja                  |  |  |
| uređaja24                                          |  |  |
| Specifikacije25                                    |  |  |
| Informacije o bateriji                             |  |  |
| Indeks                                             |  |  |

### Uvod

### 

U kutiji proizvoda potražite list Važni podaci o sigurnosti i proizvodu koji sadrži upozorenja i druge važne informacije o proizvodu.

### Početak rada

Kada prvi put upotrebljavate uređaj, trebate izvršiti ove korake kako biste ga postavili i upoznali se s njegovim osnovnim funkcijama.

- 1 Pritisnite i držite 🖒 kako biste uključili uređaj.
- 2 Slijedite upute na zaslonu kako biste odabrali jezik i počeli s aktivacijom uređaja.
- 3 Na računalu ili pametnom telefonu otvorite explore.garmin.com kako biste stvorili Garmin Explore<sup>™</sup> račun i aktivirali plan pretplate (*Aktiviranje uređaja*, stranica 5).
- **4** Preuzmite aplikaciju Garmin Explore na pametni telefon i uparite uređaj (*Uparivanje pametnog telefona*, stranica 6).
- 5 Sinkronizirajte uređaj s aplikacijom Garmin Explore (*Sinkronizacija inReach podataka*, stranica 6).
- 6 Testirajte uređaj prije nego što započnete putovanje (Testiranje uređaja, stranica 6).

### Pregled uređaja

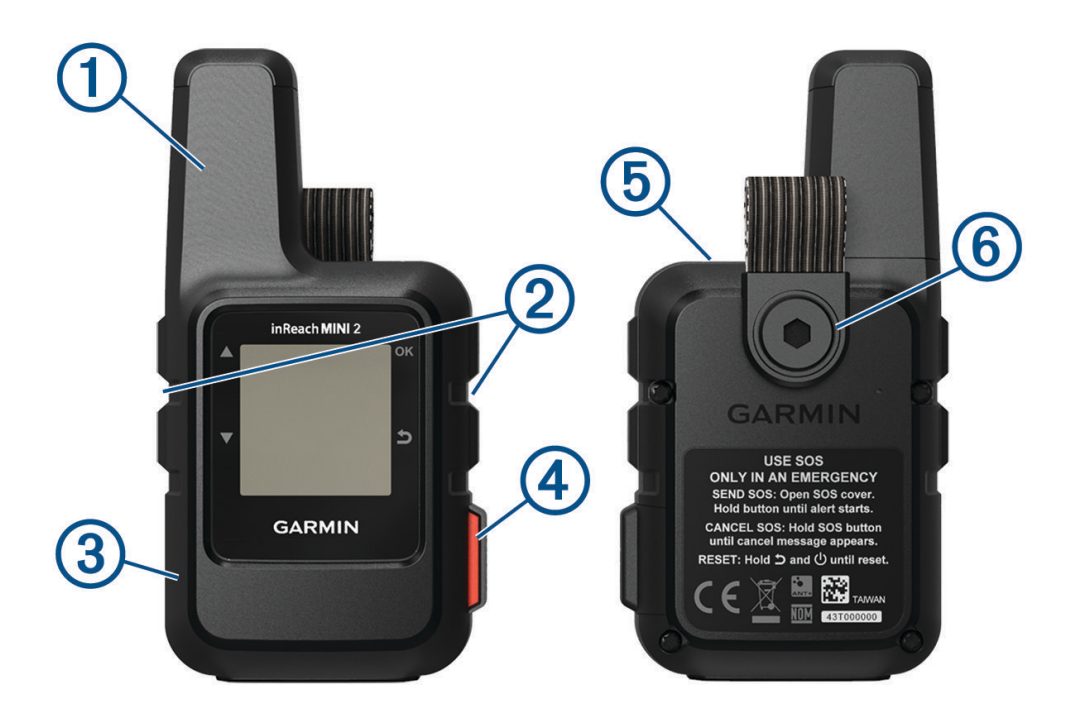

| 1 | Interna Iridium <sup>®</sup> antena      |
|---|------------------------------------------|
| 2 | Gumbi                                    |
| 3 | USB priključak (ispod zaštitnog pokrova) |
| 4 | SOS gumb (pod zaštitnim poklopcem)       |
| 5 | O Gumb napajanja                         |
| 6 | Vijak za montažu                         |

### Gumbi

|    | Pritisnite za kretanje kroz izbornike, stranice i postavke.<br>Na početnoj stranici pritisnite za brz pregled widgeta.                                                                                                    |
|----|----------------------------------------------------------------------------------------------------|
| ▼  | Pritisnite za kretanje kroz izbornike, stranice i postavke.<br>Na početnoj stranici pritisnite za brz pregled widgeta.                                                                                                    |
| 5  | Pritisnite za poništavanje ili povratak na prethodnu stranicu.                                                                                                    |
| OK | Pritisnite za odabir opcije ili potvrdu poruke.<br>Na početnoj stranici pritisnite kako biste otvorili glavni izbornik.<br>Pritisnite za otvaranje izbornika s opcijama za stranicu koja je trenutačno otvorena (ako je dostupan). |
| Ċ  | Pritisnite i držite za uključivanje uređaja.<br>Pritisnite za otvaranje izbornika napajanja.                                                                                                    |

### Uključivanje uređaja

Pritisnite i držite 🖒.

### Prikaz glavnog izbornika

- 1 Na početnoj stranici pritisnite OK kako biste otvorili glavni izbornik.
- 2 Pritisnite 🛦 ili 🔻 kako biste se kretali kroz opcije izbornika.

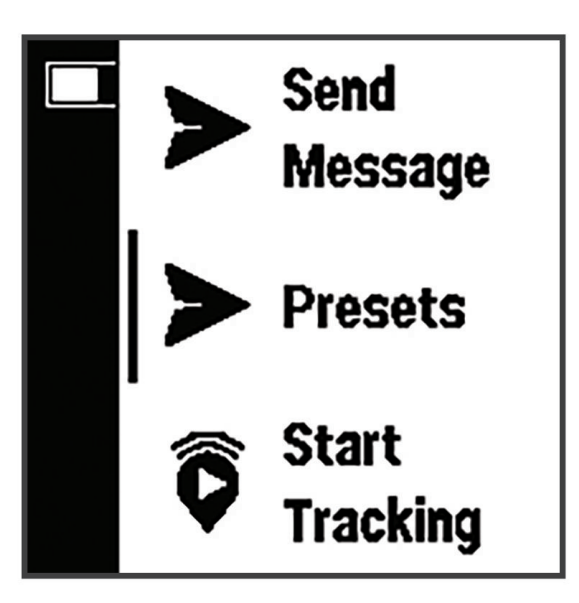

#### Izbornik Napajanje

Izbornik Napajanje prikazuje trajanje baterije uređaja. Omogućuje vam i podešavanje postavki i isključivanje uređaja.

Pritisnite 🖒 kako biste otvorili izbornik napajanja.

Prikazuje trenutačnu razinu baterije.

Zaključaj gumbe: Zaključava gumbe na uređaju da biste spriječili njihovo slučajno pritiskanje.

Isključi zvukove: Isključuje zvuk za sve tonove uređaja.

Svjetlina: Podešava svjetlinu zaslona.

Isključivanje: Isključuje uređaj.

### Pregledavanje brzog pregleda widgeta

Brzi pregledi widgeta pružaju brzi pristup porukama, praćenju, navigaciji, vremenskoj prognozi i mnogim drugim funkcijama (*Brzi pregledi widgeta*, stranica 4).

Na početnoj stranici pritisnite ▲ ili ▼.

Uređaj se kreće kroz brze preglede widgeta i prikazuje sažetak podataka za svaki widget.

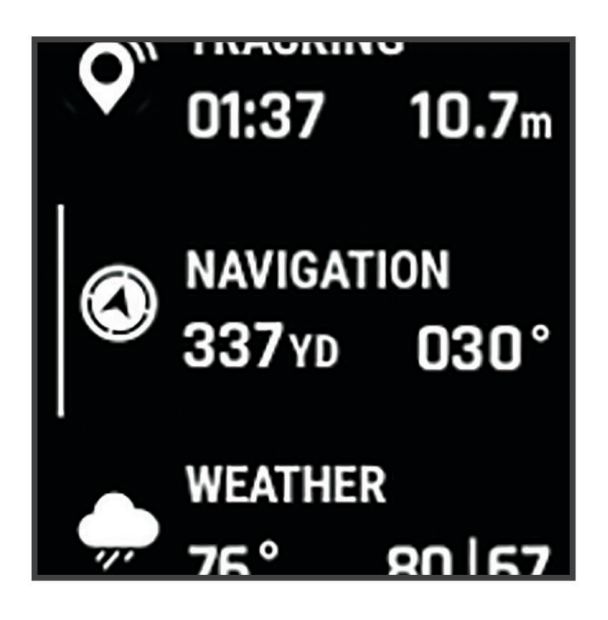

- 2 Pritisnite OK za prikaz dodatnih informacija.
- 3 Pritisnite OK za otvaranje izbornika za opcije (ako je dostupan).

#### Brzi pregledi widgeta

Na početnoj stranici pritisnite 🔺 ili 🔻 kako biste se kretali kroz brz pregled widgeta.

Početna stranica: Prikazuje datum, vrijeme i status ikona (Ikone statusa, stranica 5).

- **Aktivacija**: Omogućuje aktiviranje uređaja ako ste preskočili aktiviranje tijekom početnog postavljanja (*Aktiviranje uređaja*, stranica 5).
- Poruke: Omogućuje slanje i primanje tekstnih poruka putem Iridium satelitske mreže (Poruke, stranica 7).
- **Praćenje**: Omogućuje pokretanje i zaustavljanje praćenja. Tijekom praćenja ovaj vam pregled prikazuje udaljenost koju ste prešli i vrijeme trajanja praćenja (*inReach praćenje*, stranica 10).
- **Navigacija**: Prikazuje informacije o lokaciji i omogućuje pristup dodatnim navigacijskim funkcijama (*Widget za navigaciju*, stranica 12).

Vrijeme: Omogućuje da zatražite vremensku prognozu (Vrijeme, stranica 16).

Provjera poruka: Omogućuje da provjerite ima li novih poruka (Provjera poruka, stranica 8).

#### **Ikone statusa**

| ††                  | Prijenos podataka                            |
|---------------------|----------------------------------------------|
| <b>\overline{V}</b> | Praćenje je omogućeno                        |
| -                   | Navigacija                                   |
|                     | Nepročitane poruke                           |
| ×                   | Zvuk isključen                               |
|                     | Punjenje baterije                            |
| GD                  | Punjenje je dovršeno                         |
| *                   | Približavanje minimalnoj radnoj temperaturi  |
| ſ                   | Približavanje maksimalnoj radnoj temperaturi |

### Aktiviranje uređaja

#### 

Prije upotrebe inReach funkcija na uređaju inReach Mini 2, uključujući poruke, SOS, praćenje i opciju inReach prognoza morate aktivirati uređaj.

- 1 Na računalu ili pametnom telefonu otvorite explore.garmin.com kako biste stvorili račun i aktivirali plan pretplate.
- 2 Uključite uređaj.
- 3 Odaberite Aktiviraj sad.
- 4 Slijedite upute na zaslonu.

**NAPOMENA:** Unesite IMEI broj uređaja i autorizacijski kôd da biste dovršili mrežni dio aktivacije prije nego što se uputite van.

- 5 Izađite van na otvoreno područje s nesmetanim pogledom prema nebu i usmjerite antenu uređaja prema nebu za optimalne performanse.
- 6 Pričekajte dok uređaj komunicira s Iridium mrežom satelita.

**NAPOMENA:** Aktivacija uređaja može potrajati do 20 minuta. Uređaj mora poslati i primiti nekoliko poruka za što je potrebno više vremena nego za slanje jedne poruke tijekom normalne uporabe. Uređaj treba biti vani do dovršetka aktivacije.

### Iridium mreža satelita

Vašem je uređaju potreban nesmetan pogled na nebo za prijenos poruka i točki traga putem Iridium mreže satelita. Bez nesmetanog pogleda na nebo vaš će uređaj pokušavati poslati informacije dok ne uspije primiti satelitske signale.

SAVJET: Kako biste postigli najbolju vezu sa satelitima, uređaj pričvrstite na ruksak ili gornji dio svog tijela.

### Uparivanje pametnog telefona

Kako biste u potpunosti iskoristili svoj uređaj inReach, trebali biste ga upariti s aplikacijom Garmin Explore. Aplikacija vam omogućuje stvaranje, upravljanje i pregled zabilježenih korisničkih podataka kao što su točke, staze i aktivnosti.

- 1 Postavite kompatibilni telefon na udaljenost manju od 10 m (33 ft) od uređaja.
- 2 Na početnoj stranici na uređaju pritisnite OK kako biste otvorili glavni izbornik.
- 3 Odaberite Postavke > Telefon.
- 4 S pomoću prekidača Status uključite tehnologiju Bluetooth<sup>®</sup>.
- 5 Odaberite Uparivanje telefona.
- 6 Iz trgovine aplikacijama na telefonu instalirajte i otvorite aplikaciju Garmin Explore.
- 7 U izborniku **Uređaji** u aplikaciji Garmin Explore odaberite **Upari uređaj** i slijedite upute na zaslonu kako biste dovršili postupak uparivanja i postavljanja.

Nakon uparivanja, uređaji će se automatski povezati kada se nađu unutar dosega.

### Bluetooth - funkcije povezivosti

Uređaj ima nekoliko Bluetooth funkcija povezivosti za kompatibilni pametni telefon ili mobilni uređaj koji koristi aplikaciju Garmin Explore. Aplikacija Garmin Explore omogućuje vam upotrebu inReach funkcija kao što su karte, praćenje, poruke i SOS funkcije na mobilnom uređaju.

- **Funkcije za preuzimanje**: Pregledajte preuzete karte kao što su slike iz zraka i USGS četverokutne karte na mobilnom uređaju. Karte trebate preuzeti prije početka putovanja.
- **Sinkronizacija**: Aplikacija Garmin Explore sinkronizira podatke s vašeg računa za explore.garmin.com kao što su promjene plana, kontakti, zadane poruke, točke, staze i aktivnosti na vaš uređaj.
- **Poruke**: Funkcija vam omogućuje čitanje i pisanje poruka te pristup popisu kontakata na vašem mobilnom uređaju. Poruke se pojavljuju na oba uređaja.

NAPOMENA: Nije moguće istovremeno upariti više od jednog mobilnog uređaja s inReach uređajem.

### Sinkronizacija inReach podataka

Podatke iz računa za explore.garmin.com možete sinkronizirati na uređaj putem aplikacije Garmin Explore. Nakon što uredite podatke kao što su promjene u planu, kontakti, zadane poruke ili brze tekstne poruke, morate ih sinkronizirati s uređajem putem mobilne aplikacije.

Otvorite aplikaciju Garmin Explore.

Promjene podataka poput kolekcija, točaka i staza automatski se ažuriraju.

Sada možete sinkronizirati svoje podatke sa svojim uređajem inReach Mini 2.

### Testiranje uređaja

Uređaj trebate testirati na otvorenom prije upotrebe na putovanju kako biste provjerili je li vaša satelitska pretplata aktivna.

- 1 Na početnoj stranici pritisnite OK kako biste otvorili glavni izbornik.
- 2 Odaberite Plan pretplate > Testiranje usluge.
- 3 Pritisnite OK.
- 4 Odaberite Započni test.

Pričekajte dok uređaj šalje testnu poruku. Uređaj je spreman za upotrebu nakon što primite potvrdnu poruku.

## inReach funkcije

#### **▲ UPOZORENJE**

Da biste mogli upotrebljavati inReach funkcije na uređaju inReach Mini 2, uključujući poruke, SOS funkcije, praćenje i opciju inReach prognoza, morate imati aktivnu satelitsku pretplatu. Uvijek testirajte uređaj prije nego što ga upotrijebite na otvorenom.

Provjerite ima li uređaj nesmetan pogled na nebo kada upotrebljavate funkcije za poruke, praćenje i SOS funkcije jer je za ispravan rad tih funkcija potrebna aktivna satelitska pretplata.

#### OBAVIJEST

Upotreba uređaja za satelitsku komunikaciju regulirana je ili zabranjena u nekim nadležnostima. Odgovornost je korisnika da prouči važeće zakone u području nadležnosti u kojemu namjerava upotrebljavati uređaj i da ih se pridržava.

### Poruke

Vaš uređaj inReach Mini 2 šalje i prima tekstne poruke putem Iridium satelitske mreže. Poruke možete slati na broj telefona za primanje SMS poruka, adresu e-pošte ili drugi uređaj s inReach tehnologijom. Svaka poruka koju pošaljete sadrži pojedinosti o vašoj lokaciji ako je to dopušteno.

### Slanje zadane poruke

Zadane poruke su poruke koje ste stvorili na web-mjestu explore.garmin.com. Zadane poruke imaju prethodno definiran tekst i primatelje.

- 1 Na početnoj stranici pritisnite OK kako biste otvorili glavni izbornik.
- 2 Odaberite Postavke.
- 3 Pritisnite ▲ ili ▼ kako biste se kretali zadanim porukama.
- 4 Pritisnite **OK** kako biste odabrali zadanu poruku. Prikazat će se sadržaj i primatelji poruke.
- 5 Pritisnite **OK** kako biste poslali poruku.

### Slanje tekstne poruke

- 1 Na početnoj stranici pritisnite OK kako biste otvorili glavni izbornik.
- 2 Odaberite Pošalji poruku.
- **3** Odaberite primatelje s popisa kontakata ili odaberite **Unesite kontakt** za unos kontaktnih podataka primatelja.
- 4 Odaberite Sljedeće.
- 5 Odaberite opciju:
  - Ako želite započeti s prethodno napisanom porukom, pritisnite ▲ ili ▼ kako biste se kretali kroz brze tekstne poruke.

NAPOMENA: Možete dodavati i uređivati brze tekstne poruke na web-mjestu Garmin Explore.

• Za pisanje prilagođene poruke odaberite **Upišite poruku**.

NAPOMENA: Za odabir opcije automatskog ispunjavanja počnite tipkati riječ, držite gumb OK i upotrijebite ▲ i strelicu ▼ za kretanje kroz opcije.

- 6 Kada završite s pisanjem poruke, odaberite √.
- 7 Pritisnite OK kako biste poslali poruku.

### Objavljivanje sadržaja na društvenim medijima

Možete povezati svoj Facebook<sup>™</sup> i Twitter<sup>™</sup> račun sa svojom MapShare<sup>™</sup> web-stranicom. Da biste dovršili postavljanje idite na explore.garmin.com.

- 1 Na početnoj stranici pritisnite **OK** kako biste otvorili glavni izbornik.
- 2 Odaberite Pošalji poruku.
- 3 Odaberite jednu ili više opcija:
  - Da biste objavili sadržaj na Facebook računu, odaberite **F**.
  - Da biste objavili sadržaj na svojoj MapShare web-stranici, odaberite M.
  - Kako biste objavili sadržaj na Twitter računu, odaberite 💟.
- 4 Odaberite Sljedeće.
- 5 Odaberite opciju:
  - Ako želite započeti s prethodno napisanom porukom, pritisnite ▲ ili ▼ kako biste se kretali kroz brze tekstne poruke.
  - Za pisanje prilagođene poruke odaberite Upišite poruku.
- 6 Kada završite s pisanjem poruke, odaberite 🗸 .
- 7 Pritisnite **OK** da biste objavili poruku.

### Provjera poruka

Kada pošaljete poruku, vaš uređaj 10 minuta sluša stižu li odgovori. Uređaj također provjerava nove poruke svakih sat vremena. Kada upotrebljavate inReach funkciju za praćenje, vaš uređaj automatski provjerava stižu li poruke prema vašem intervalu praćenja.

**NAPOMENA:** Za primanje poruka vaš uređaj mora imati nesmetan pogled na nebo i izravnu liniju do satelita da bi primio poruke.

Možete i prisilno provjeriti poruke tako što ćete ručno provjeriti poruke, poslati poruku ili poslati točku traga. Tijekom provjere vaš se uređaj povezuje sa satelitima i prima poruke koje su na čekanju za slanje na vaš uređaj.

- 1 Na početnoj stranici pritisnite ▲ ili ▼ kako biste se kretali kroz brz pregled widgeta.
- 2 Odaberite Provjera poruka.

#### Odgovaranje na poruku

- 1 Na početnoj stranici pritisnite ▲ ili ▼ kako biste se kretali kroz brz pregled widgeta.
- 2 Odaberite Poruke i odaberite razgovor.
- 3 Odaberite Odgovor.
- **4** Odaberite opciju:
  - Ako želite započeti s prethodno napisanom porukom, pritisnite ▲ ili ▼ kako biste se kretali kroz brze tekstne poruke.
  - Za pisanje prilagođene poruke odaberite Upišite poruku.
- 5 Kada završite s pisanjem poruke, odaberite  $\checkmark$ .
- 6 Pritisnite **OK** kako biste poslali poruku.

#### Dodavanje kontakta iz poruke

- 1 Na početnoj stranici pritisnite ▲ ili ▼ kako biste se kretali kroz brz pregled widgeta.
- 2 Odaberite Poruke i odaberite razgovor.
- 3 Odaberite Dodaj kontakt.

SAVJET: Možete urediti pojedinosti o postojećem kontaktu ili dodati novi kontakt.

### Prikazivanje pojedinosti o poruci

- 1 Na početnoj stranici pritisnite ▲ ili ▼ kako biste se kretali kroz brz pregled widgeta.
- 2 Odaberite **Poruke** i odaberite razgovor.
- 3 Odaberite poruku.
- 4 Pritisnite **OK** kako biste otvorili izbornik za opcije.
- 5 Odaberite Prikaz pojedinosti.

### Navigacija do lokacije poruke

Kad primite poruku s drugog uređaja opremljenog inReach tehnologijom, poruka može sadržavati informacije o lokaciji. Za te poruke možete navigirati do lokacije s koje je poruka poslana.

- 1 Na početnoj stranici pritisnite ▲ ili ▼ kako biste se kretali kroz brz pregled widgeta.
- 2 Odaberite Poruke i odaberite razgovor s informacijama o lokaciji.
- 3 Odaberite poruku.
- 4 Pritisnite **OK** kako biste otvorili izbornik za opcije.
- 5 Odaberite Navigiraj.

#### Brisanje poruka

- 1 Na početnoj stranici pritisnite ▲ ili ▼ kako biste se kretali kroz brz pregled widgeta.
- 2 Odaberite **Poruke** i odaberite razgovor.
- 3 Odaberite Izbriši.

### Kontakt informacije

Možete dodavati, brisati i uređivati kontakte na uređaju inReach Mini 2.

#### Dodavanje kontakta

- 1 Na početnoj stranici pritisnite OK kako biste otvorili glavni izbornik.
- 2 Odaberite Kontakti > Dodaj kontakt.
- **3** Odaberite stavku za uređivanje.
- 4 Unesite nove informacije.

#### Uređivanje kontakta

- 1 Na početnoj stranici pritisnite OK kako biste otvorili glavni izbornik.
- 2 Odaberite Kontakti.
- 3 Odaberite kontakt.
- 4 Pritisnite **OK** kako biste otvorili izbornik za opcije.
- 5 Odaberite Uređiv.pojedin..
- 6 Odaberite stavku za uređivanje.
- 7 Unesite nove informacije.

#### Brisanje kontakta

- 1 Na početnoj stranici pritisnite OK kako biste otvorili glavni izbornik.
- 2 Odaberite Kontakti.
- 3 Odaberite kontakt.
- 4 Pritisnite OK kako biste otvorili izbornik za opcije.
- 5 Odaberite Izbriši.

### inReach praćenje

Možete upotrebljavati funkciju za praćenje na uređaju inReach Mini 2 da biste snimali točke traga i prenosili ih preko Iridium satelitske mreže u zadanim intervalima slanja. Točke traga prikazuju se na Garmin Explore webmjestu i MapShare stranici praćenja.

### Pokretanje praćenja

- 1 Na početnoj stranici pritisnite OK kako biste otvorili glavni izbornik.
- 2 Odaberite Pokreni praćenje.

Vaše se točke traga i linija traga pojavljuju na vašoj MapShare web-stranici kako bi vaši prijatelji i članovi obitelji mogli pratiti vaše putovanje. Pokretanjem funkcije praćenja pokreće se i snimanje vašeg puta kao aktivnosti.

### Zaustavljanje praćenja

- 1 Na početnoj stranici pritisnite OK kako biste otvorili glavni izbornik.
- 2 Odaberite Zaustavi praćenje.
- 3 Odaberite opciju:
  - Za praćenje traga natrag do početne točke odaberite Natrag na početak.
  - · Za spremanje traga kao aktivnosti odaberite Spremi.
  - Za brisanje traga odaberite Odbaci.

#### Dijeljenje vaše MapShare web-stranice

Da biste mogli podijeliti poveznicu na svoju MapShare web-stranicu s drugim osobama, najprije morate omogućiti MapShare na svom računu za explore.garmin.com.

- 1 Na početnoj stranici pritisnite ▲ ili ▼ kako biste se kretali kroz brz pregled widgeta.
- 2 Odaberite Praćenje.
- 3 Pritisnite **OK** kako biste otvorili izbornik za opcije.
- 4 Odaberite Dijeljenje s aplik..
- **5** Odaberite primatelje s popisa kontakata ili odaberite **Unesite kontakt** za unos kontaktnih podataka primatelja.
- 6 Odaberite Sljedeće.
- 7 Odaberite opciju:
  - Ako želite započeti s prethodno napisanom porukom, pritisnite ▲ ili ▼ kako biste se kretali kroz brze tekstne poruke.
  - Za pisanje prilagođene poruke odaberite Upišite poruku.
- 8 Kada završite s pisanjem poruke, odaberite 🗸.
- 9 Pritisnite **OK** kako biste poslali poruku.

Sustav na kraj vaše poruke automatski dodaje tekst koji uključuje podatke o vezi.

#### 

Da biste mogli upotrebljavati SOS funkciju, morate imati aktivnu satelitsku pretplatu. Uvijek testirajte uređaj prije nego što ga upotrijebite na otvorenom.

Kada upotrebljavate SOS funkciju, pazite da imate nesmetan pogled na nebo jer je ovoj funkciji za pravilan rad potreban pristup satelitima.

#### **OBAVIJEST**

Upotreba uređaja za satelitsku komunikaciju regulirana je ili zabranjena u nekim nadležnostima. Odgovornost je korisnika da prouči važeće zakone u području nadležnosti u kojemu namjerava upotrebljavati uređaj i da ih se pridržava.

Tijekom hitnog slučaja s pomoću uređaja inReach Mini 2 možete kontaktirati Garmin<sup>®</sup> International Emergency Response Coordination Center (IERCC) i zatražiti pomoć. Pritiskom na SOS gumb šalje se poruka za Garmin IERCC, a oni zatim obavještavaju odgovarajuće hitne službe o vašoj situaciji. Tijekom hitnog slučaja dok čekate pomoć, Garmin IERCC može komunicirati s vama. SOS funkciju upotrebljavajte samo u situaciji stvarnog hitnog slučaja.

### Pokretanje SOS spašavanja

NAPOMENA: SOS spašavanje možete zatražiti kada je uređaj uključen ili isključen ako mu baterija još traje.
Podignite zaštitni poklopac 1 s SOS gumba 2.

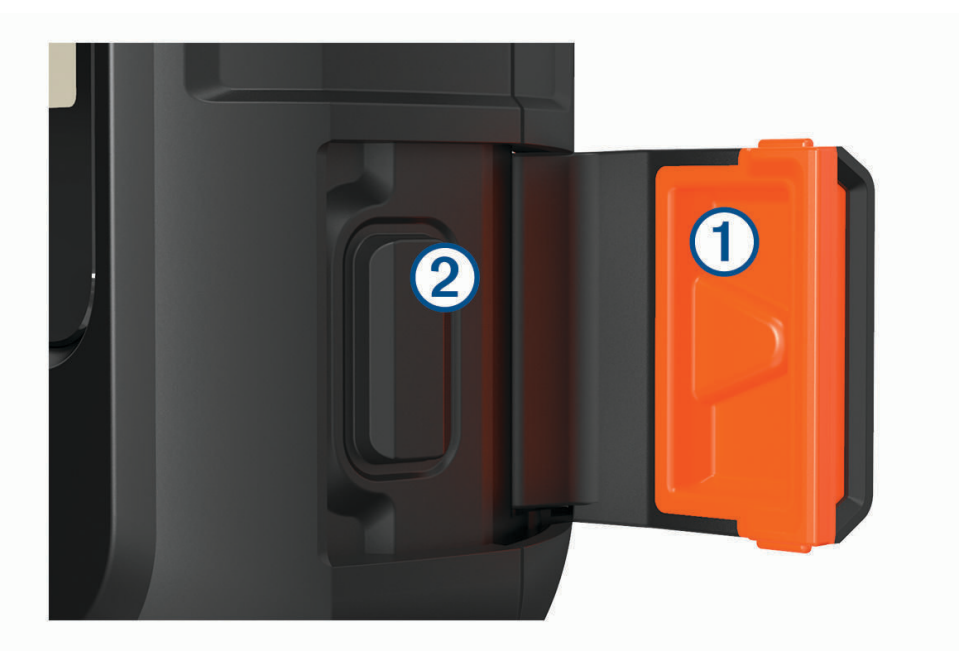

- 2 Pritisnite i držite gumb SOS.
- **3** Pričekajte SOS odbrojavanje.

Uređaj šalje zadanu poruku hitnoj službi s detaljima vaše lokacije.

**4** Odgovorite na potvrdnu poruku hitne službe.

Vaš odgovor hitnoj službi daje do znanja da ste sposobni komunicirati s njima tijekom spašavanja. Ako ne odgovorite, hitna služba će svejedno pokrenuti spašavanje.

Vaša ažurirana lokacija šalje se hitnoj službi svake minute tijekom prvih 10 minuta spašavanja. Nakon prvih 10 minuta ažurirana se lokacija šalje svakih 10 minuta u svrhu uštede baterije.

NAPOMENA: Kad se uređaj nalazi u SOS načinu rada, nije ga moguće isključiti.

### Slanje prilagođene SOS poruke

Nakon pritiska SOS gumba za pokretanje SOS spašavanja možete odgovoriti prilagođenom porukom.

- 1 Na početnoj stranici pritisnite ▲ ili ▼ kako biste se kretali kroz brz pregled widgeta.
- 2 Odaberite SOS > Odgovor da biste stvorili prilagođenu SOS poruku.
- 3 Odaberite opciju:
  - Ako želite započeti s prethodno napisanom porukom, pritisnite ▲ ili ▼ kako biste se kretali kroz brze tekstne poruke.
  - Za pisanje prilagođene poruke odaberite Upišite poruku.
- 4 Kada završite s pisanjem poruke, odaberite √.
- 5 Pritisnite **OK** kako biste poslali poruku.

Vaš odgovor hitnoj službi daje do znanja da ste sposobni komunicirati s njima tijekom spašavanja.

### Otkazivanje SOS zahtjeva

Ako vam pomoć više nije potrebna, možete otkazati SOS zahtjev i nakon slanja hitnoj službi.

- 1 Podignite zaštitni poklopac i držite **SOS** gumb pritisnutim.
- 2 Odaberite Otkazivanje SOS poruke.
- 3 Kada se pojavi upit za potvrdu zahtjeva za otkazivanje, odaberite Otkazivanje SOS poruke.

Vaš uređaj prenosi zahtjev za otkazivanjem. Kad od hitne službe primite potvrdnu poruku, uređaj će se vratiti u normalni način rada.

### Widget za navigaciju

Na početnoj stranici pritisnite ▲ ili ▼ kako biste se kretali kroz brz pregled widgeta. Odaberite **Navigacija** i pritisnite ▲ ili ▼ za kretanje kroz stranice za navigaciju.

- Karta: ◀ predstavlja vašu lokaciju na karti. Dok putujete, ◀ se pomiče i prikazuje put. Ovisno o razini zumiranja, na karti se mogu prikazati nazivi točaka i simboli. Kako biste vidjeli više pojedinosti, možete zumirati kartu. Kada se krećete prema odredištu, vaša je ruta na karti označena crtom. Kada pokrenete praćenje, bilježenje aktivnosti pojavljuje se na karti.
- Kompas: Prikazuje vaš smjer i brzinu.
- **Lokacija**: Prikazuje vašu trenutačnu GPS lokaciju i nadmorsku visinu. Svaka poruka koju pošaljete sadrži vezu do vaše trenutne lokacije. Pojedinosti o GPS koordinatama možete poslati i kao tekst u poruci.

### Prihvaćanje signala GPS satelita

Prije korištenja funkcija GPS navigacije morate pronaći satelitske signale.

Kad uključite navigacijski uređaj, GPS prijemnik mora prikupiti satelitske podatke i odrediti trenutni položaj. Vrijeme potrebno da prijemnik primi satelitske signale ovisi o nekoliko čimbenika, među ostalim i o tome koliko ste udaljeni od lokacije na kojoj ste zadnje koristili navigacijski uređaj, imate li neometan pogled na nebo i koliko je vremena prošlo od posljednjeg korištenja navigacijskog uređaja. Pri prvom uključivanju navigacijskog uređaja možda će biti potrebno nekoliko minuta da se satelitski signal pronađe.

- 1 Uključite uređaj.
- 2 Pričekajte da uređaj pronađe satelite.

Pronalaženje satelitskih signala može potrajati do 60 sekundi.

3 Prema potrebi izađite na otvoren prostor, podalje od visokih zgrada i stabala.

### Pomicanje i zumiranje na karti

- 1 Na početnoj stranici pritisnite ▲ ili ▼ kako biste se kretali kroz brz pregled widgeta.
- 2 Odaberite Navigacija i pomaknite se do karte.
- 3 Pritisnite OK kako biste otvorili izbornik za opcije.
- 4 Odaberite Pomic./zum.kart..
- 5 Odaberite opciju:
  - Za prebacivanje između opcija za pomicanje gore i dolje, ulijevo i udesno ili za zumiranje pritisnite **OK**.
  - Za pomicanje i zumiranje na karti pritisnite ▲ i ▼.
  - Za odustajanje pritisnite <sup>1</sup>

### Promjena orijentacije karte

- 1 Na početnoj stranici pritisnite ▲ ili ▼ kako biste se kretali kroz brz pregled widgeta.
- 2 Odaberite Navigacija i pomaknite se do karte.
- 3 Pritisnite OK kako biste otvorili izbornik za opcije.
- 4 Odaberite opciju:
  - Odaberite Sjever gore ako želite na vrhu karte prikazivati sjever.
  - · Odaberite Trag gore ako želite na vrhu karte prikazivati trenutačni smjer kretanja.

### Postavljanje smjera kompasa

- 1 Na početnoj stranici pritisnite ▲ ili ▼ kako biste se kretali kroz brz pregled widgeta.
- 2 Odaberite Navigacija i pomaknite se do kompasa.
- 3 Pritisnite OK kako biste otvorili izbornik za opcije.
- 4 Odaberite Zaključ.smjera.
- 5 Okrenite vrh uređaja u svojem smjeru i pritisnite OK.
   Kada skrenete sa smjera, kompas prikazuje smjer i stupanj skretanja.

### Kalibracija kompasa

#### **OBAVIJEST**

Elektronički kompas kalibrirajte na otvorenom. Za bolju preciznost smjera nemojte stajati pored objekata koji utječu na magnetska polja, kao što su vozila, zgrade ili dalekovodi.

Ako dođe do neobičnog ponašanja kompasa, primjerice, nakon dugotrajnog kretanja ili nakon ekstremnih promjena temperature, ručno kalibrirajte kompas.

- 1 Na početnoj stranici pritisnite ▲ ili ▼ kako biste se kretali kroz brz pregled widgeta.
- 2 Odaberite Navigacija i pomaknite se do kompasa.
- 3 Pritisnite OK kako biste otvorili izbornik za opcije.
- 4 Odaberite Kalibriraj.
- **5** Slijedite upute na zaslonu.

### Dijeljenje trenutačne lokacije

- 1 Na početnoj stranici pritisnite ▲ ili ▼ kako biste se kretali kroz brz pregled widgeta.
- 2 Odaberite Navigacija i pomaknite se do svojih GPS koordinata.
- 3 Pritisnite **OK** kako biste otvorili izbornik za opcije.
- 4 Za slanje pojedinosti o lokaciji kao teksta u poruci odaberite Dijeljenje s aplik.

### Točke

Točke su lokacije koje snimate i spremate u uređaj. Točke označavaju gdje ste, kamo idete ili gdje ste bili.

### Spremanje trenutačne lokacije kao točke

- 1 Na početnoj stranici pritisnite **OK** kako biste otvorili glavni izbornik.
- 2 Odaberite Označavanje točke.

### Spremanje lokacije s koje je poslana poruka

Kad pošaljete ili primite poruku s drugog uređaja opremljenog inReach tehnologijom, poruka može sadržavati informacije o lokaciji. Za te poruke lokaciju s koje je poruka poslana možete spremiti kao točku.

- 1 Na početnoj stranici pritisnite ▲ ili ▼ kako biste se kretali kroz brz pregled widgeta.
- 2 Odaberite Poruke i odaberite razgovor s informacijama o lokaciji.
- 3 Odaberite poruku.
- 4 Pritisnite **OK** kako biste otvorili izbornik za opcije.
- 5 Odaberite Označavanje točke.

#### Navigacija do točke

- 1 Na početnoj stranici pritisnite OK kako biste otvorili glavni izbornik.
- 2 Odaberite Navigiraj > Točke.
- 3 Odaberite točku, a zatim odaberite Idi.

#### Prikaz pojedinosti o točkama

- 1 Na početnoj stranici pritisnite OK kako biste otvorili glavni izbornik.
- 2 Odaberite Navigiraj > Točke.
- 3 Odaberite točku.
- 4 Odaberite Prikaz pojedinosti ili Prikaži na karti.

#### Uređivanje točke

- 1 Na početnoj stranici pritisnite **OK** kako biste otvorili glavni izbornik.
- 2 Odaberite Navigiraj > Točke.
- 3 Odaberite točku i odaberite Uređiv.pojedin..
- **4** Odaberite opciju:
  - Za promjenu naziva točke odaberite Naziv.
  - Za promjenu simbola koji predstavlja točku odaberite Ikona.
  - · Za promjenu GPS koordinati točke odaberite Položaj.
- 5 Unesite nove informacije i odaberite  $\checkmark$ .

### Brisanje točke

- 1 Na početnoj stranici pritisnite OK kako biste otvorili glavni izbornik.
- 2 Odaberite Navigiraj > Točke.
- 3 Odaberite točku, a zatim odaberite Izbriši.

### Navigacija pomoću funkcije TracBack

Možete se navigirati natrag na početak puta.

NAPOMENA: To može biti korisno ako se izgubite i trebate se vratiti natrag u kamp ili na početak staze.

- 1 Na početnoj stranici pritisnite OK kako biste otvorili glavni izbornik.
- 2 Odaberite Navigiraj > TracBack.
- 3 Pritisnite OK kako biste otvorili izbornik za opcije.
- 4 Odaberite Idi.

### Staze

Staza može imati više odredišta do kojih možete navigirati od točke do točke ili rutabilnim cestama. Staze možete stvoriti i spremiti u aplikaciji Garmin Explore.

### Navigacija spremljenom stazom

- 1 Na početnoj stranici pritisnite OK kako biste otvorili glavni izbornik.
- 2 Odaberite Navigiraj > Staze.
- 3 Odaberite stazu, a zatim odaberite Idi.

### Preokretanje rute

Ako želite navigirati u obrnutom smjeru, možete zamijeniti početnu i završnu točku staze.

- 1 Na početnoj stranici pritisnite **OK** kako biste otvorili glavni izbornik.
- 2 Odaberite Navigiraj > Staze.
- 3 Odaberite stazu i odaberite Obrni redoslijed staze.

### Pregled pojedinosti o stazi

- 1 Na početnoj stranici pritisnite OK kako biste otvorili glavni izbornik.
- 2 Odaberite Navigiraj > Staze.
- 3 Odaberite stazu.
- 4 Odaberite Prikaz pojedinosti ili Prikaži na karti.

### **Brisanje staze**

- 1 Na početnoj stranici pritisnite OK kako biste otvorili glavni izbornik.
- 2 Odaberite Navigiraj > Staze.
- 3 Odaberite stazu, a zatim odaberite Izbriši.

### Aktivnosti

Tijekom praćenja vaš uređaj bilježi put kao aktivnost. Možete vidjeti pojedinosti o aktivnosti, uključujući udaljenosti i vrijeme i na karti pregledati put kao aktivnost.

### Pregledavanje trenutne aktivnosti

Kada pokrenete praćenje, uređaj počinje bilježiti vaš put kao aktivnost (Pokretanje praćenja, stranica 10).

- 1 Na početnoj stranici pritisnite OK kako biste otvorili glavni izbornik.
- 2 Odaberite Navigiraj > Aktivnosti > Trenutna aktivnost.
- 3 Odaberite Prikaz pojedinosti ili Prikaži na karti.

### Navigiranje do početka trenutačne aktivnosti

Dok bilježite aktivnost, možete se vratiti na početak staze. To može biti korisno kod pronalaženja puta natrag do kampa ili početka staze.

- 1 Na početnoj stranici pritisnite OK kako biste otvorili glavni izbornik.
- 2 Odaberite Navigiraj > Aktivnosti > Trenutna aktivnost > Natrag na početak.

### Navigacija spremljenom aktivnosti

- 1 Na početnoj stranici pritisnite OK kako biste otvorili glavni izbornik.
- 2 Odaberite Navigiraj > Aktivnosti.
- **3** Odaberite aktivnost, a zatim odaberite **Idi**.

### Pregledavanje spremljenih aktivnosti

- 1 Na početnoj stranici pritisnite **OK** kako biste otvorili glavni izbornik.
- 2 Odaberite Navigiraj > Aktivnosti.
- 3 Odaberite aktivnost.
- 4 Odaberite Prikaz pojedinosti ili Prikaži na karti.

### Brisanje aktivnosti

- 1 Na početnoj stranici pritisnite OK kako biste otvorili glavni izbornik.
- 2 Odaberite Navigiraj > Aktivnosti.
- 3 Odaberite spremljenu aktivnost i odaberite Izbriši.

### Zaustavljanje navigacije

- 1 Na početnoj stranici pritisnite ▲ ili ▼ kako biste se kretali kroz brz pregled widgeta.
- 2 Odaberite Navigacija.
- 3 Pritisnite OK kako biste otvorili izbornik za opcije.
- 4 Odaberite Zaustavi navigac..

## Vrijeme

**inReach prognoza**: Meteorološke podatke možete primati putem inReach pretplate. Vaš inReach uređaj može poslati poruku sa zahtjevom za osnovnu, premium ili nautičku vremensku prognozu. Možete primati vremenske prognoze za trenutačnu lokaciju ili za novu lokaciju, na primjer za spremljenu točku. Vremenske prognoze mogu uzrokovati trošak prijenosa podataka ili dodatne troškove u sklopu inReach pretplate.

### Dodavanje točke kao lokacije za meteorološke podatke

Spremljenu točku možete dodati kao lokaciju za meteorološke podatke (Točke, stranica 13).

- 1 Na početnoj stranici pritisnite ▲ ili ▼ kako biste se kretali kroz brz pregled widgeta.
- 2 Odaberite Vrijeme.
- 3 Pritisnite **OK** kako biste otvorili izbornik za opcije.
- 4 Odaberite Promijeni lokac. > Nova lokacija.
- 5 Odaberite točku.

### Postavljanje lokacije za meteorološke podatke

- 1 Na početnoj stranici pritisnite ▲ ili ▼ kako biste se kretali kroz brz pregled widgeta.
- 2 Odaberite Vrijeme.
- 3 Pritisnite **OK** kako biste otvorili izbornik za opcije.
- 4 Odaberite Promijeni lokac..
- 5 Odaberite svoju trenutačnu lokaciju ili prethodno upotrijebljenu točku.

### Slanje zahtjeva za inReach vremensku prognozu

Za najbolje rezultate provjerite ima li uređaj nesmetan pogled na nebo kada šaljete zahtjev za inReach vremensku prognozu.

- 1 Na početnoj stranici pritisnite ▲ ili ▼ kako biste se kretali kroz brz pregled widgeta.
- 2 Odaberite Vrijeme.
- 3 Pritisnite **OK** kako biste otvorili izbornik za opcije.
- 4 Odaberite Ažuriraj.
- 5 Po potrebi odaberite vrstu vremenske prognoze.

**NAPOMENA:** Za najbolje rezultate trebate zatražiti nautičku vremensku prognozu za lokaciju na pučini i na velikoj vodenoj površini. Nautičke vremenske prognoze nisu dostupne za kopnene lokacije ili jezera.

Uređaj šalje zahtjev za vremensku prognozu. Primanje meteoroloških podataka može potrajati nekoliko minuta. Nakon što uređaj dovrši preuzimanje podataka, prognozu možete pregledati u bilo kojem trenutku do isteka svih informacija u sklopu prognoze. Prognozu možete ažurirati u bilo kojem trenutku.

NAPOMENA: Ažuriranjem prognoze može doći do troškova prijenosa podataka ili dodatnih troškova usluga.

### Ažuriranje inReach vremenske prognoze

Možete ažurirati inReach vremensku prognozu koja je istekla ili sadrži stare podatke. Ažuriranjem prognoze može doći do istih troškova prijenosa podataka ili dodatnih troškova kao i prilikom slanja zahtjeva za prognozu.

- 1 Na početnoj stranici pritisnite ▲ ili ▼ kako biste se kretali kroz brz pregled widgeta.
- 2 Odaberite Vrijeme.
- 3 Pritisnite **OK** kako biste otvorili izbornik za opcije.
- 4 Odaberite Ažuriraj.

Uređaj šalje zahtjev za ažuriranje vremenske prognoze. Ako ažurirate prognozu za opciju Moja lokacija, uređaj šalje zahtjev za ažuriranje vremenske prognoze za vašu trenutnu lokaciju. Primanje ažuriranih meteoroloških podataka može potrajati nekoliko minuta.

### Brisanje lokacije za meteorološke podatke

Ako želite izbrisati lokaciju za meteorološke podatke, najprije je morate postaviti (*Postavljanje lokacije za meteorološke podatke*, stranica 16).

Možete izbrisati vremensku prognozu koja je istekla ili prognozu za lokaciju koja vam više nije potrebna.

- 1 Na početnoj stranici pritisnite ▲ ili ▼ kako biste se kretali kroz brz pregled widgeta.
- 2 Odaberite Vrijeme.
- 3 Pritisnite OK kako biste otvorili izbornik za opcije.
- 4 Odaberite Ukloni.

### Korištenje podataka i stari podaci

Na uređaju inReach Mini 2 možete pregledati pojedinosti o planu i upotrebi podataka.

### Prikaz pojedinosti o planu

Možete vidjeti i pojedinosti o trenutnoj pretplati za podatkovni paket i provjeriti postoje li ažuriranja podatkovnog paketa.

- 1 Na početnoj stranici pritisnite OK kako biste otvorili glavni izbornik.
- 2 Odaberite Plan pretplate > Detalji plana.

### Prikazivanje korištenja podataka

Možete vidjeti broj poruka, zadanih poruka i točaka traga koje su poslane tijekom trenutačnog ciklusa naplate. Brojač korištenja podataka automatski se ponovno postavlja na početku svakog ciklusa naplate.

- 1 Na početnoj stranici pritisnite OK kako biste otvorili glavni izbornik.
- 2 Odaberite Plan pretplate > Korištenje podataka.

# Prilagođavanje uređaja

### Postavke praćenja

Na početnoj stranici pritisnite **OK** kako biste otvorili glavni izbornik. Odaberite **Postavke > Praćenje**.

Interval slanja: Postavlja učestalost kojom uređaj bilježi točku traga i prenosi je putem mreže satelita.

**NAPOMENA:** Učestalost na koju je postavljena opcija Interval slanja utječe na trajanje baterije (*Informacije o bateriji*, stranica 25).

**Bilježenje aktivnosti**: Postavlja razinu detalja na kojoj se bilježe aktivnosti. Opcija Visoka razina detalja češće u memoriju uređaja bilježi vašu lokaciju i ažuriranja linije traga u odnosu na opciju Standardni.

NAPOMENA: Viša razina detalja smanjuje trajanje baterije (Informacije o bateriji, stranica 25).

Automatska trasa: Postavlja uređaj tako da pokrene praćenje kad ga uključite.

### Postavke zvuka

Na početnoj stranici pritisnite **OK** kako biste otvorili glavni izbornik. Odaberite **Postavke** > **Zvukovi**.

Bez zvuka: Isključuje zvuk za sve tonove uređaja.

Glasnoća: Postavlja razinu glasnoće uređaja.

**Zvonj. do čitanja**: Postavlja kontinuirano zvonjenje uređaja dok ne pročitate novu poruku. Ova je funkcija korisna ako se nalazite u bučnom okruženju.

Poruka primljena: Postavlja ton koji se javlja kad primite poruku.

Poruka je poslana: Postavlja ton koji se javlja kad pošaljete poruku.

Kritično upozorenje: Postavlja ton koji se javlja kad uređaj ukazuje na kritično upozorenje.

Isključivanje: Postavlja ton koji se javlja kad isključite uređaj.

### Postavke karte

Na početnoj stranici pritisnite OK kako biste otvorili glavni izbornik. Odaberite Postavke > Karta.

Točke: Prikazuje ili skriva točke na karti.

Oznake točaka: Prikazuje ili skriva oznake točaka na karti.

Točke za praćenje: Prikazuje ili skriva točke traga na karti.

**Orijentacija**: Postavlja orijentaciju karte. Opcija Sjever gore prikazuje sjever na gornjoj strani zaslona. Opcija Trag gore na gornjoj strani zaslona prikazuje trenutni smjer kretanja.

### Postavke telefona

Na početnoj stranici pritisnite **OK** kako biste otvorili glavni izbornik. Odaberite **Postavke > Telefon**. **Status**: Omogućuje Bluetooth bežičnu tehnologiju.

- **Povezani uređaj**: Prikazuje naziv trenutačno povezanog uređaja s popisa uparenih uređaja. Ova je opcija dostupna tek nakon uparivanja uređaja.
- **Uparivanje telefona**: Omogućuje uparivanje uređaja i kompatibilnog pametnog telefona koji podržava Bluetooth. Ova vam postavka omogućuje da upotrebljavate Bluetooth funkcije povezivanja pomoću Garmin Explore aplikacije.

### Postavke Udaljeni inReach

Nekim funkcijama uređaja inReach Mini 2 možete pristupiti s pomoću drugog kompatibilnog uređaja s ANT+<sup>®</sup> bežičnom tehnologijom, kao što je fēnix<sup>®</sup> sat. S pomoću opcije Udaljeni inReach možete pregledavati dolazne poruke, slati zadane poruke, pokretati i zaustavljati praćenje i pokretati ili zaustavljati slanje SOS poruka.

Na početnoj stranici pritisnite OK kako biste otvorili glavni izbornik.. Odaberite Postavke > Udaljeni inReach.

**Status**: Uključuje i isključuje funkciju Udaljeni inReach i omogućuje vam pristup nekim inReach funkcijama s pomoću drugog kompatibilnog uređaja.

Broj uređaja: Prikazuje broj uređaja za ANT+ kanal.

Provjera: Omogućuje korisničku provjeru za komunikaciju s bežičnim uređajem.

Provjereni uređaji: Prikazuje popis provjerenih uređaja s kojima se ovaj uređaj može povezati bežičnim putem.

### Postavke sustava

Na početnoj stranici pritisnite **OK** kako biste otvorili glavni izbornik. Odaberite **Postavke** > **Sustav**.

**Zaslon**: Postavlja svjetlinu pozadinskog osvjetljenja i vremena prije nego što se pozadinsko osvjetljenje isključi. **Kalibracija kompasa**: Omogućuje kalibraciju kompasa (*Kalibracija kompasa*, stranica 13).

Vrijeme: Postavlja format vremena i vremensku zonu (Postavke vremena, stranica 19).

Jedinice: Postavlja format položaja i mjerne jedinice uređaja (Postavke jedinica, stranica 20).

**GPS**: Omogućuje promjenu GPS postavki. Opcija Samo GPS omogućuje GPS satelitski sustav. Opcija Višestruki GNSS omogućuje višestruke sustave satelita za globalnu navigaciju (GNSS).

**NAPOMENA:** Istovremena upotreba više sustava satelita za globalnu navigaciju (GNSS-a) omogućuje bolji rad u zahtjevnoj okolini i brže pronalaženje položaja u odnosu na upotrebu samo GPS-a. Međutim, upotreba više sustava satelita za globalnu navigaciju (GNSS-a) može brže potrošiti bateriju nego kada se koristi samo GPS.

Jezik: Postavljanje jezika teksta na uređaju.

**NAPOMENA:** Promjena jezika teksta ne mijenja jezik podataka koje je unio korisnik niti kartografskih podataka.

- Jezik tipkovnice: Postavlja jezik teksta na uređaju.
- Podaci o vlasniku: Omogućuje dodavanje podataka o vlasniku, na primjer, vaše ime. Podaci se pojavljuju na početnoj stranici.
- **USB rad**: Postavljanje načina na koji uređaj koristi način rada za masovnu pohranu ili Garmin način rada kada je povezan s računalom.
- Snimke zaslona: Omogućuje snimanje zaslona uređaja.

Izvoz u GPX: Omogućuje izvoz spremljenih točaka, aktivnosti i staza kao GPX datoteka.

**Ponovno postavi uređaj**: Omogućuje ponovno postavljanje korisničkih podataka i postavki (*Ponovno postavljanje svih zadanih postavki*, stranica 23)

Nadogradnja softvera: Omogućuje instaliranje nadogradnji softvera koje ste preuzeli na uređaj.

**Opis**: Prikazuje IMEI broj, šifru za autorizaciju, podatke od softveru i licenci te pravne informacije.

### Postavke vremena

Na početnoj stranici pritisnite **OK** kako biste otvorili glavni izbornik. Odaberite **Postavke > Sustav > Vrijeme**.

Format vremena: Postavljanje uređaja tako da prikazuje vrijeme u 12-satnom ili 24-satnom formatu.

Vremenska zona: Postavljanje vremenske zone za uređaj.

Zimsko/ljetno vrijeme: Postavlja uređaj tako da upotrebljava ljetno računanje vremena. Ova opcija nije dostupna kada je opcija Vremenska zona postavljenja na Automatski.

### Postavke jedinica

Na početnoj stranici pritisnite OK kako biste otvorili glavni izbornik. Odaberite Postavke > Sustav > Jedinice.

**Format položaja**: Postavlja format koji se upotrebljava za geografske koordinate položaja i koordinatni sustav koji upotrebljava karta (*Postavljanje formata položaja*, stranica 20).

Brzina/udaljenost: Postavlja mjerne jedinice za udaljenost.

Brzina vjetra: Postavlja mjernu jedinicu brzine vjetra.

Temperatura: Postavlja mjernu jedinicu temperature na Fahrenheitov (°F) ili Celzijev (°C) stupanj.

**Tlak**: Postavlja mjerne jedinice za tlak.

Smjer: Postavlja referentni sjever korišten na kompasu na stvarni ili magnetski sjever.

#### Postavljanje formata položaja

**NAPOMENA:** Ne mijenjajte format položaja ni datum karte koordinatnog sustava osim ako koristite kartu ili grafikon koji koristi drugi format položaja.

Na početnoj stranici pritisnite **OK** kako biste otvorili glavni izbornik. Odaberite **Postavke > Sustav > Jedinice > Format položaja**.

Format: Postavlja format položaja u kojem će se prikazati očitanje određene lokacije.

Datum: Postavlja koordinatni sustav na kojem se temelji karta.

Sferoid: Prikaz koordinatnog sustava koji uređaj koristi. Zadani koordinatni sustav je WGS 84.

# Informacije o uređaju

### Nadogradnja proizvoda

Na računalu instalirajte Garmin Express<sup>™</sup> (www.garmin.com/express). Na telefonu instalirajte aplikaciju Garmin Explore.

Time se omogućuje jednostavan pristup ovim uslugama za Garmin uređaje:

- Nadogradnja softvera
- Prijenos podataka na Garmin Explore
- Registracija proizvoda

### Postavljanje aplikacije Garmin Express

- 1 Povežite uređaj s računalom pomoću USB kabela.
- 2 Posjetite garmin.com/express.
- **3** Slijedite upute na zaslonu.

### **Dodatne informacije**

Dodatne informacije o ovom proizvodu potražite na web-mjestu tvrtke Garmin.

- · Dodatne priručnike, članke i nadogradnje softvera potražite na web-mjestu support.garmin.com.
- Posjetite web-mjesto buy.garmin.com ili se obratite zastupniku tvrtke Garmin i zatražite informacije o dodatnoj opremi i zamjenskim dijelovima.

### Pregled pravnih informacija i informacija o usklađenosti s propisima na e-oznaci

Oznaka ovog uređaja dostupna je elektronički. E-oznaka može sadržavati pravne informacije kao što su identifikacijski brojevi koje dodjeljuje FCC ili regionalne oznake usklađenosti s propisima, kao i važeće informacije o proizvodu i licenciranju.

- 1 U glavnom izborniku odaberite Postavke.
- 2 Odaberite Sustav.
- 3 Odaberite Opis.

### Postavljanje adaptera za postavljanje na stražnju stranu

1 Uklonite kratki vijak ① s narukvice sa spojnicom ②.

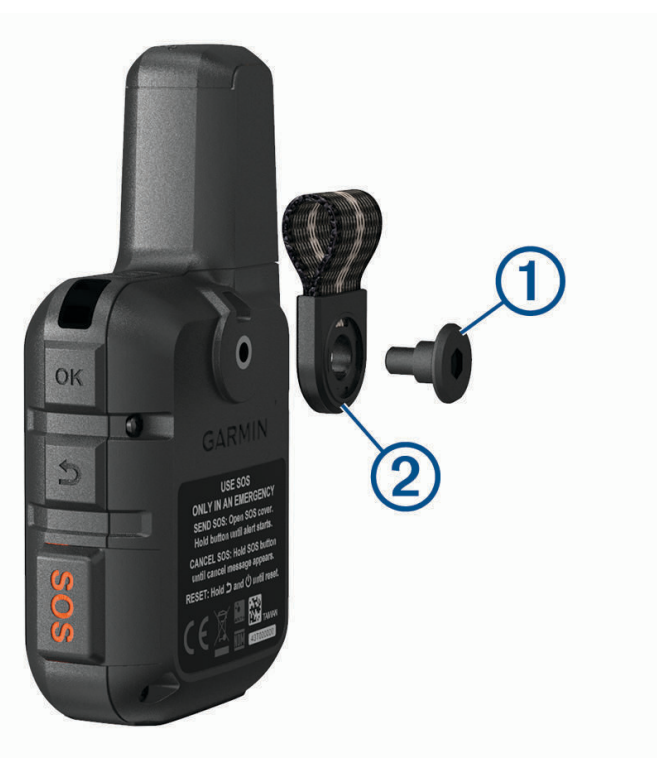

2 Pomoću dugog vijka ② koji se isporučuje s uređajem učvrstite adapter za postavljanje na stražnju stranu ① preko stražnje strane uređaja.

**SAVJET:** Adapter za postavljanje na stražnju stranu prelazi preko narukvice sa spojnicom. Adapter možete pričvrstiti preko narukvice ili je možete ukloniti.

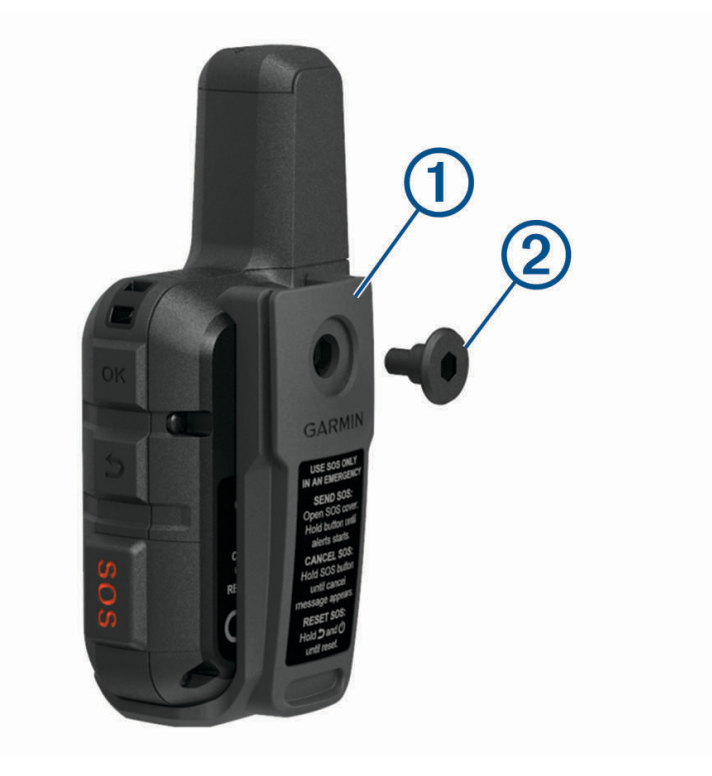

### Pričvršćivanje vrpce

1 Umetnite petlju vrpce u utor na uređaju.

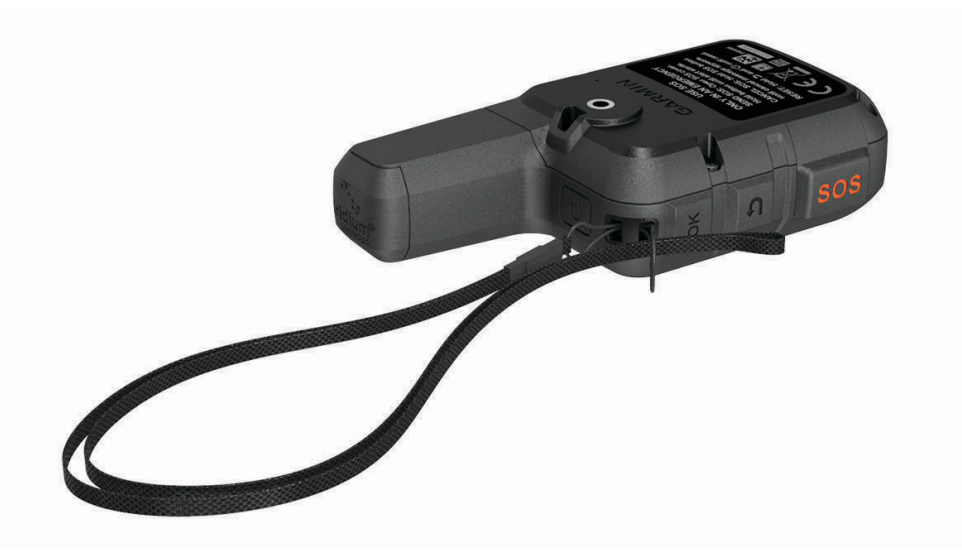

- 2 Provucite drugi kraj vrpce kroz petlju i čvrsto povucite.
- 3 Po potrebi vrpcu pričvrstite na svoju odjeću ili ruksak kako biste je osigurali tijekom aktivnosti.

### Zaključavanje i otključavanje gumba

Gumbe možete zaključati kako biste spriječili njihovo slučajno pritiskanje.

- 1 Pritisnite 🖒 kako biste otvorili izbornik napajanja.
- 2 Odaberite Zaključaj gumbe.
- 3 Za otključavanje gumba pritisnite 🖒.

### Postupanje s uređajem

#### OBAVIJEST

Izbjegavajte kemijska sredstva za čišćenje, otapala i sredstva za tjeranje kukaca koja mogu oštetiti plastične komponente i površine.

Ne skladištite uređaj na mjestima na kojima bi moglo doći do trajne izloženosti ekstremnim temperaturama jer biste time mogli uzrokovati trajnu štetu.

Uređaj je vodootporan u skladu s IEC standardom 60529 IPX7. Može podnijeti slučajno potapanje u vodi na dubini od 1 metra do 30 minuta. Duže razdoblje potapanja može oštetiti uređaj. Nakon potapanja obavezno brišite uređaj dok ne bude suh i sušite ga na zraku prije sljedećeg korištenja i punjenja.

Temeljito isperite uređaj slatkom vodom nakon izlaganja kloriranoj ili slanoj vodi.

### Čišćenje uređaja

- 1 Obrišite uređaj krpom navlaženom blagom otopinom deterdženta.
- 2 Brišite ga dok ne bude suh.

Nakon čišćenja ostavite uređaj da se potpuno osuši.

### Rješavanje problema

### Maksimalno produljenje vijeka trajanja baterije

- Skratite trajanje pozadinskog osvjetljenja (Postavke sustava, stranica 19).
- Skratite učestalost postavke praćenja Interval slanja (Postavke praćenja, stranica 18).
- · Za bilježenje aktivnosti upotrijebite razinu detalja Standardni (Postavke praćenja, stranica 18).
- · Isključite Bluetooth bežičnu tehnologiju (Postavke telefona, stranica 18).
- · Isključite ANT+ bežičnu tehnologiju (Postavke Udaljeni inReach, stranica 19).

### Ponovno postavljanje svih zadanih postavki

Prije nego što ponovno postavite uređaj trebali biste sinkronizirati uređaj s aplikacijom Garmin Explore da biste prenijeli podatke o aktivnostima.

Sve postavke uređaja možete ponovno postaviti na tvornički zadane vrijednosti.

- 1 Na početnoj stranici pritisnite OK kako biste otvorili glavni izbornik.
- 2 Odaberite Postavke > Sustav > Ponovno postavi uređaj.
- **3** Odaberite opciju:
  - Da biste ponovno postavili sve postavke uređaja na tvornički zadane vrijednosti te spremili sve informacije koje je unio korisnik i povijest aktivnosti, odaberite **Vraćanje zadanih postavki**.
  - Da biste ponovno postavili sve postavke uređaja na tvornički zadane vrijednosti te obrisali sve informacije koje je unio korisnik, kao i povijest aktivnosti, odaberite **Brisanje podataka i vraćanje zad.post.**.

### Za moj je uređaj postavljen krivi jezik

Možete promijeniti odabir jezika uređaja ako ste slučajno odabrali pogrešan jezik na uređaju.

- 1 Na početnoj stranici pritisnite OK.
- 2 Krećite se prema dolje do zadnje stavke na popisu, a zatim je odaberite.
- 3 Krećite se prema dolje do zadnje stavke na popisu, a zatim je odaberite.
- 4 Odaberite prvu stavku na popisu.
- 5 Odaberite svoj jezik.

### Punjenje uređaja inReach

#### OBAVIJEST

Kako biste spriječili koroziju, prije punjenja ili priključivanja na računalo temeljito osušite USB priključak, zaštitni poklopac i okolno područje.

**NAPOMENA:** Uređaj se neće puniti kad se nalazi izvan dopuštenog raspona temperature (*Specifikacije*, stranica 25).

1 Podignite zaštitni poklopac ①.

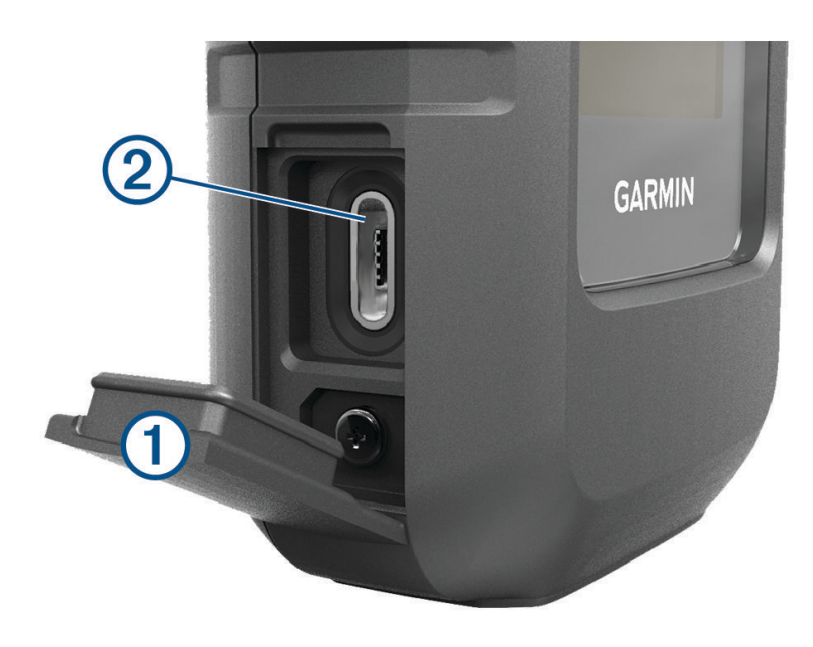

- 2 Priključite manji kraj kabela za napajanje u priključak za punjenje 2 na uređaju.
- 3 Drugi kraj kabela za napajanje priključite u kompatibilan AC adapter za napajanje.
- 4 Priključite AC adapter za napajanje u standardnu zidnu utičnicu.
- 5 Napunite uređaj do kraja.

### Štednja energije tijekom punjenja uređaja

- 1 Priključite uređaj na vanjski izvor napajanja.
- **2** Držite gumb napajanja pritisnutim dok se zaslon ne isključi. Uređaj prelazi u način rada za punjenje niske razine i pojavljuje se pokazatelj razine baterije.
- 3 Napunite uređaj do kraja.

### Specifikacije

| Vrsta baterije                 | Ugrađena punjiva litij-ionska baterija                             |
|--------------------------------|--------------------------------------------------------------------|
| Kapacitet baterije             | 1,250 mAh                                                          |
| Vodootpornost                  | IEC 60529 IPX7 <sup>1</sup>                                        |
| Raspon radne temperature       | Od -20 ° do 60 °C (od -4 ° do 140 °F)                              |
| Raspon temperature za punjenje | Od 0° do 45°C (od 32° do 113°F)                                    |
| Bežična frekvencija / protokol | 1,6 GHz pri 31,8 dBm maksimalno<br>2,4 GHz pri -5,8 dBm maksimalno |
| SAR vrijednosti za EU (udovi)  | 0,79 W/kg istovremeno                                              |
| SAR vrijednosti za EU (tijelo) | 0,78 W/kg istovremeno                                              |

### Informacije o bateriji

Stvarno trajanje baterije ovisi o postavkama uređaja i o tome bilježite li aktivnost s visokom razinom detalja ili pratite uz visoki interval. Za optimalno trajanje baterije osigurajte jasan pogled na nebo.

| Način rada                                                | Trajanje baterije                                   |
|-----------------------------------------------------------|-----------------------------------------------------|
| Interval slanja praćenja od 10 minuta i bilježenje aktiv- | Neometan pogled na nebo: do 5 dana                  |
| nosti s visokom razinom detalja                           | Umjerena zaklonjenost krošnjama stabala: do 2 dana  |
| Zadani način rada s intervalom slanja praćenja od 10      | Neometan pogled na nebo: do 14 dana                 |
| minuta i standardnim bilježenjem aktivnosti               | Umjerena zaklonjenost krošnjama stabala: do 4 dana  |
| Interval slanja praćenja od 30 minuta i standardno        | Neometan pogled na nebo: do 30 dana                 |
| bilježenje aktivnosti                                     | Umjerena zaklonjenost krošnjama stabala: do 10 dana |
| Isključeno                                                | Jedna godina                                        |

<sup>&</sup>lt;sup>1</sup> Uređaj može izdržati slučajno izlaganje vodi do 1 m dubine na 30 minuta. Dodatne informacije potražite na web-mjestu www.garmin.com/waterrating.

### Indeks

Α aktivnosti 15, 16 brisanje 16 ANT+ 19 aplikacije 6 В baterija 22 maksimiziranje 23 punjenje 24 trajanje 25 Bluetooth tehnologija 5, 6, 18 brzi pregledi widgeta 4 Č čišćenje uređaja 22 D dodaci 20 format položaja 20 G upotreba 3

#### F

Garmin Express 20 nadogradnja softvera 20 glavni izbornik 4 GPS 5, 12 navigacija 12, 13 gumbi 1, 2 zaključavanje 22

#### L

ikone 5 izbornik 3

#### Κ

kalibracija, kompas 13 karta 18 karte 15, 16 navigacija 13-15 orijentacija 13 pretraživanje 13 kompas 4, 12, 13 kontakt 9 brisanje 9 dodavanje 9 uređivanje 9 kontakti, dodavanje 8 korištenje podataka 17, 18

lokacije, spremanje 14

Μ mjerne jedinice 20

#### Ν

navigacija 13 zaustavljanje 16

#### Ρ

pametni telefon aplikacije 6 uparivanje 6 početno postavljanje 5 podaci 17 ponovno postavljanje uređaja 23 poruke 4, 7-9, 13, 14, 17, 18 brisanje 9 navigacija 9 postavke 18-20 postavke vremena 19 praćenje 4, 7, 10, 18 pribor za montažu 21

#### punjenje 1, 24 rješavanje problema 20, 23 S satelitski signali 5 primanje 12 softver, nadogradnja 20 SOS 7, 11 otkazivanje 12 slanje 11, 12 specifikacije 25 stari podaci 17 staze 15 brisanje 15 navigacija 15 sustav 19 т testiranje uređaja 6 tipka napajanja 3 tipke 3,4 točke 13 brisanje 14 navigacija 14 prikaz na karti 14 spremanje 14 uređivanje 14 tonovi 18 TracBack 14 tragovi 15 traka za zapešće 22 U uparivanje, pametni telefon 6 USB, priključak 2

prilagođavanje uređaja 18

vrijeme 4, 16, 17 vremenske zone i formati 19

### Ζ

zaključavanje, gumbi 22

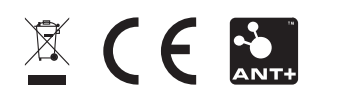